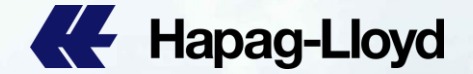

### **Newsletter Subscription Manual**

| Internet States of the local division of the                                                                                                    | -                         |                         | and the second second se | RE March 11        | Conception of the second | All strengtheast | Hanao-Llovd                                                                                                    |                                                                                                    | Hapao-Llovd           | Hapag-Lloyd           | The strengt land | Hapag-Lloyd   |
|----------------------------------------------------------------------------------------------------|---------------------------|-------------------------|----------------------------------------------------------------------------------------------------|--------------------|--------------------------|------------------|----------------------------------------------------------------------------------------------------|----------------------------------------------------------------------------------------------------|-----------------------|-----------------------|------------------|---------------|
| Hapag-Lloyd                                                                                                    | Hapag-Lloyd               | Hapag-Lloyd             | Hapag-Lloyd                                                                                                    |                    |                          | er Hapag-Lloyo   | and the state of the state of t |                                                                                                    |                       |                       | Re reportion     |               |
| Hapag-Lloyd                                                                                                    | Hapag-Lloyd               | Hapag-Lloyd             | Hapag-Lloyd                                                                                                    | Hipog-Lioya        | Hapag-Lloyd              | Hapag-Lloyd      | Hapag-Lloyd                                                                                                    | - 1                                                                                                    | Hapag-Lloyd           | Hapag-Lloyd           | Hapag-Lloyd      | Hapag-Lioyo   |
| E Hapag-Lloyd                                                                                                    | Hapag-Lloyd               | Hapao-Lloyd             | 🕊 Hapag-Lloyd                                                                                                    | de Hapag-Lloyd     | Hapag-Lloyd              | Hapag-Lloyd      | Hapag-Lloyd                                                                                                    | the state                                                                                                    | Hapag-Lloyd           | Ke Hapag-Lloyd        | Hapag-Lloyd      | K Hapag-Lloyd |
| Hapag-Lloyd                                                                                                    | Hapag-Lloyd               | Hapag-Lloyd             | Hapag-Lloyd                                                                                                    | E Hapag Lloyd      | E Ripag-Lloyd            | K Hapag-Lloyd    | Hapag-Lloyd                                                                                                    |                                                                                                    | Hapag-Lloyd           | K Hapag-Lloyd         | Hapag-Lloyd      | K Hapag-Lloyd |
| Hapag-Lloyd                                                                                                    | Hapag-Lloyd               | Hapag-Lloyd             | Hapag-Lloyd                                                                                                    | Hapag-Lloyd        | Hopag-Lloyd              | Hapag-Lloyd      | Hapag-Lloyd                                                                                                    |                                                                                                    | Hapag-Lloyd           | Hapag-Lloyd           | Hapag-Lloyd      | Hapag-Lloyd   |
| Hapag-Lloyd                                                                                                    | Hapag-Lloyd               | Hapag-Lloyd             | Hapag-Lloyd                                                                                                    | Hapag-Lloyd        | Hapag-Lloyd              | Hapag-Lloyd      | Hapag-Lloyd                                                                                                    | -                                                                                                    | Hapag-Lloyd           | Hapag-Lloyd           | Hapag-Lloyd      | 🕊 Hapag-Lloyd |
| STREET, STREET, STREET | Contraction in the second | Concernent of Lancescon | Contraction of the local division of the                                                                                                    | PERSONAL PROPERTY. | States of States         |                  | and the second particular second                                                                                                    | A REAL PROPERTY OF A REAL PROPERTY OF A REAL PROPER | States and States and | Statement - Statement |                  |               |

# Hapag-Lloyd

1- Visit Hapag Lloyd website through : <u>https://www.hapag-lloyd.com/en/home.html</u> and login with your username & password

- 2- Press Service & Information
- 3- Press CustomerNews

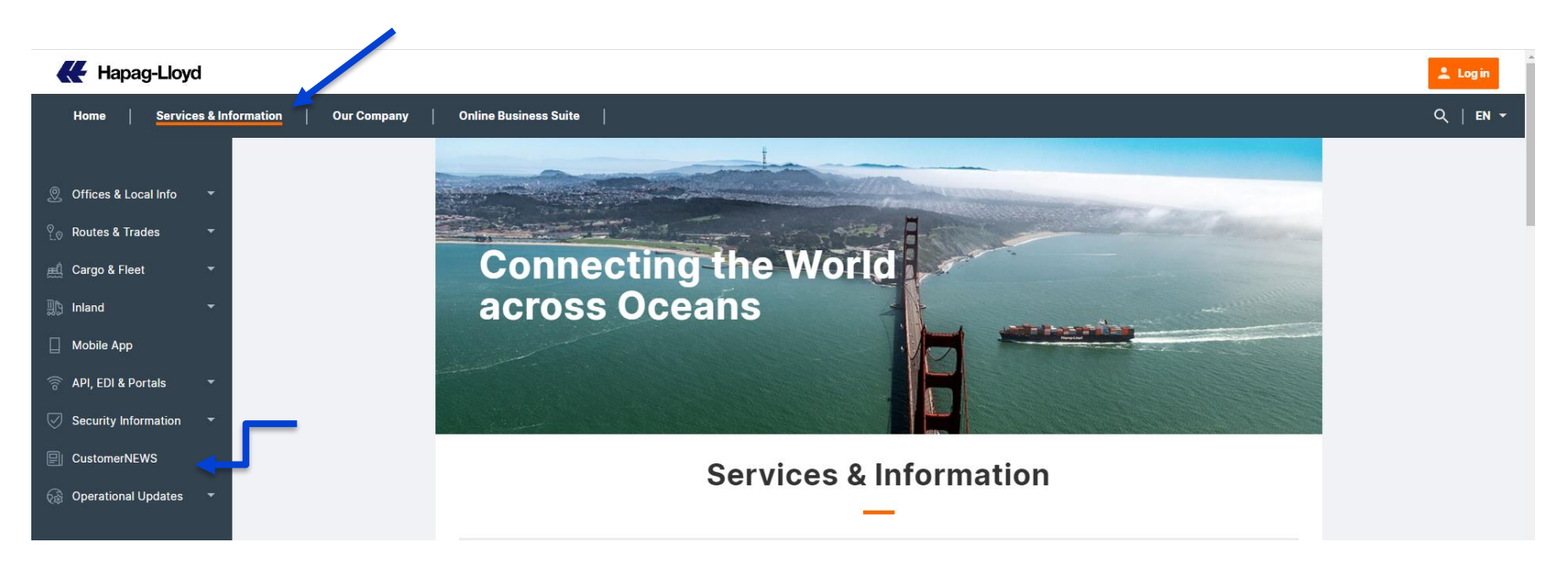

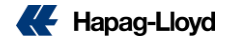

#### 4- Fill the empty fields with requested information

5- Press Subscribe

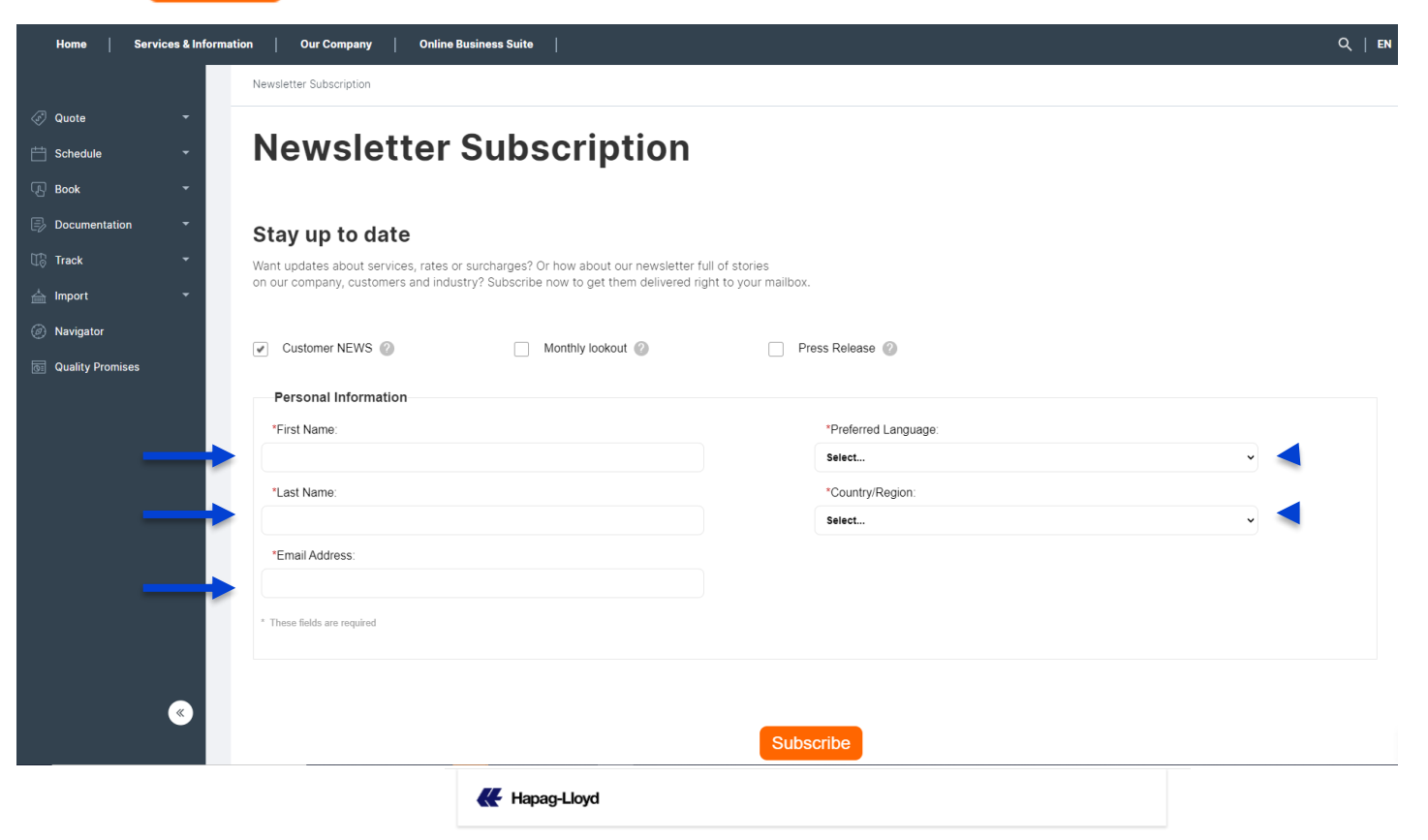

Thank you for subscribing! Please have a look in your email inbox and confirm your email address.

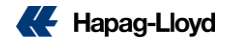

#### 6- You will receive below on previously inserted email address .

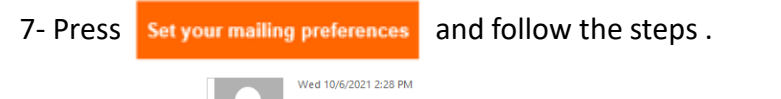

Hapag-Lloyd CustomerNEWS <CustomerNEWS@hlag.com>

Set your mailing preferences

If there are problems with how this message is displayed, click here to view it in a web browser. Click here to download pictures. To help protect your privacy, Outlook prevented automatic download of some pictures in this message.

Right-click or tap and hold here

#### Set your mailing preferences

Dear Neuron

We have just received a request for the owner of email address: non-analysis in the subscription preferences.

By clicking on the button below you will directly be taken to your personal email preference center where you can select only the type of content that you want to receive in your inbox.

Of course you can change your email preferences or unsubscribe from our email services at any time in the future. The link to your personal email preference center can be found in the footer of all emails you will receive from us.

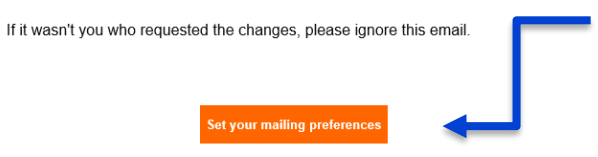

Best regards,

Your Hapag-Lloyd AG

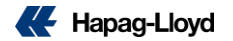

#### 8- select and deselect according to your business & interest

9- Press Submit

- Preferably to select rates and surcharges to receive business most related announcement .
- Preferably to select Africa & Mediterranean to receive Egypt related announcement .

| CustomerNEWS ②                                |                                        |  |  |  |
|-----------------------------------------------|----------------------------------------|--|--|--|
| Please select at least one category and one   | News Categories *                      |  |  |  |
| geographical scope that is of interest to you | Liner Services 2                       |  |  |  |
|                                               | Ports & Inlands 🕜                      |  |  |  |
|                                               | Rates ?                                |  |  |  |
|                                               | Surcharges 2                           |  |  |  |
|                                               | Rules & Regulations                    |  |  |  |
| Product Segments                              |                                        |  |  |  |
| Reefer                                        |                                        |  |  |  |
| Special Cargo                                 |                                        |  |  |  |
| <ul> <li>Dangerous Goods</li> </ul>           |                                        |  |  |  |
|                                               |                                        |  |  |  |
| Geographical Scope *                          |                                        |  |  |  |
| <ul> <li>Transpacific ②</li> </ul>            | Africa 🕜                               |  |  |  |
| <ul> <li>Atlantic (2)</li> </ul>              | Intra Europe ②                         |  |  |  |
| 🕑 Europe-Asia 🕜                               | 🕑 Mediterranean 🕜                      |  |  |  |
| <ul> <li>Latin America-Asia (?)</li> </ul>    | <ul> <li>Intra Asia</li> </ul>         |  |  |  |
| ✓ Latin America-Europe ?                      | <ul> <li>Intra Americas (2)</li> </ul> |  |  |  |
| ✓ Middle East ②                               | <ul> <li>Oceania ?</li> </ul>          |  |  |  |
| Indian Subcontinent ??                        |                                        |  |  |  |
|                                               |                                        |  |  |  |

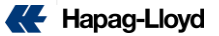

- Liner Services : service updates and seasonal schedules .
- Port & Inlands : Updates and major incidents concerning ports , terminals , rail , truck and river .
- Rates : Ocean and inland tariff update (GRI).
- Surcharges : Updates on trade & regional updates , local charges & Service fees and demurrage & detention charges ( PSS ) .
- Rules & regulations : Updates on rule and regulations ( customs information , import/export regulations , documentation guidelines , invoice requirements , etc. )

| Product Segments         Reefer         Special Cargo         Dangerous Goods         Geographical Scope °         ✓ Transpacific ②       ✓ Africa ③         ✓ Atlantic ③       ✓ Intra Europe ④         ✓ Latin America-Asia ③       ✓ Intra Asia ③         ✓ Latin America-Europe ③       ✓ Intra Americas ② | CustomerNEWS     Please select at least one category and one geographical scope that is of interest to you                   | News Categories *<br>Liner Services @<br>Ports & Inlands @<br>Rates @<br>Surcharges @<br>Rules & Regulations @                             |
|----------------------------------------------------------------------------------------------------|----------------------------------------------------------------------------------------------------|----------------------------------------------------------------------------------------------------|
| Reefer         Special Cargo         Dangerous Goods         Geographical Scope * <ul> <li>Transpacific @</li> <li>Africa @</li> <li>Intra Europe @</li> <li>Intra Asia @</li> <li>Latin America-Europe @</li> <li>Intra Americas @</li> </ul>                                                                 | Product Segments                                                                                                    |                                                                                                    |
| <ul> <li>Special Cargo</li> <li>✓ Dangerous Goods</li> <li>✓ Geographical Scope *</li> <li>✓ Transpacific ②</li> <li>✓ Africa ②</li> <li>✓ Africa ③</li> <li>✓ Intra Europe ③</li> <li>✓ Latin America-Asia ③</li> <li>✓ Intra Americas ③</li> <li>✓ Intra Americas ③</li> </ul>                               | Reefer                                                                                                    |                                                                                                    |
| Dangerous Goods   Geographical Scope*    Transpacific @ Attinutic @ Attinutic @ Attinutic @ Intra Europe @ Intra Europe @ Intra Aurerica @ Latin America-Asia @ Latin America-Europe @ Intra Americas @ Attinutica Europe @ Intra Americas @                                                                   | Special Cargo                                                                                                    |                                                                                                    |
| Geographical Scope*                                                                                                    | Dangerous Goods                                                                                                    |                                                                                                    |
| Middle East     Oceania                                                                                                    | Geographical Scope *  Transpacific @  Atlantic @  Europe-Asia @  Latin America-Asia @  Latin America-Europe @  Middle East @ | <ul> <li>Africa </li> <li>Intra Europe </li> <li>Mediterranean </li> <li>Intra Asia </li> <li>Intra Americas </li> <li>Oceania </li> </ul> |

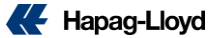

You can review your preferences and check previous announcement as below :

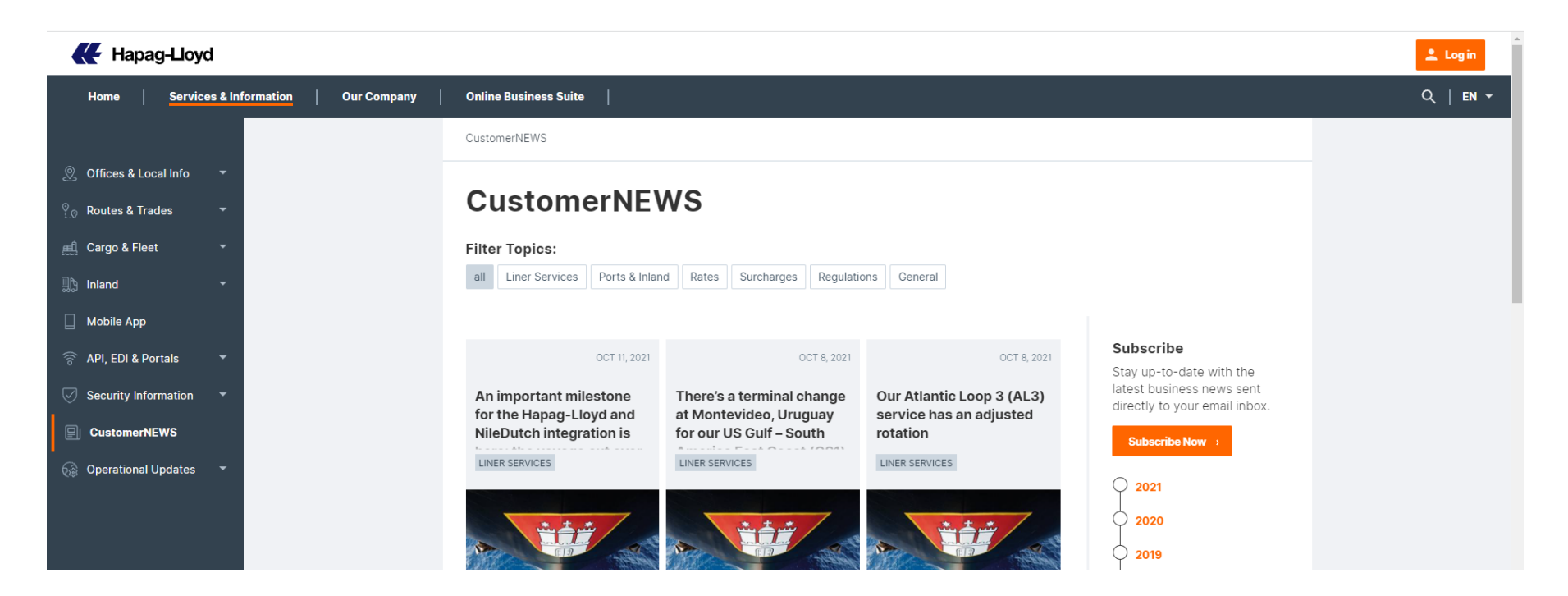

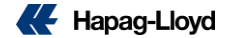

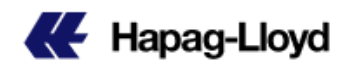

Thank you! Your email preferences have been saved.

You can update your preferences at any time. The link to your personal email preference center can be found in the footer of all emails you will receive from us.

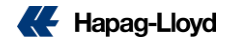

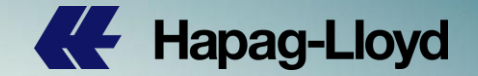

## Thank you

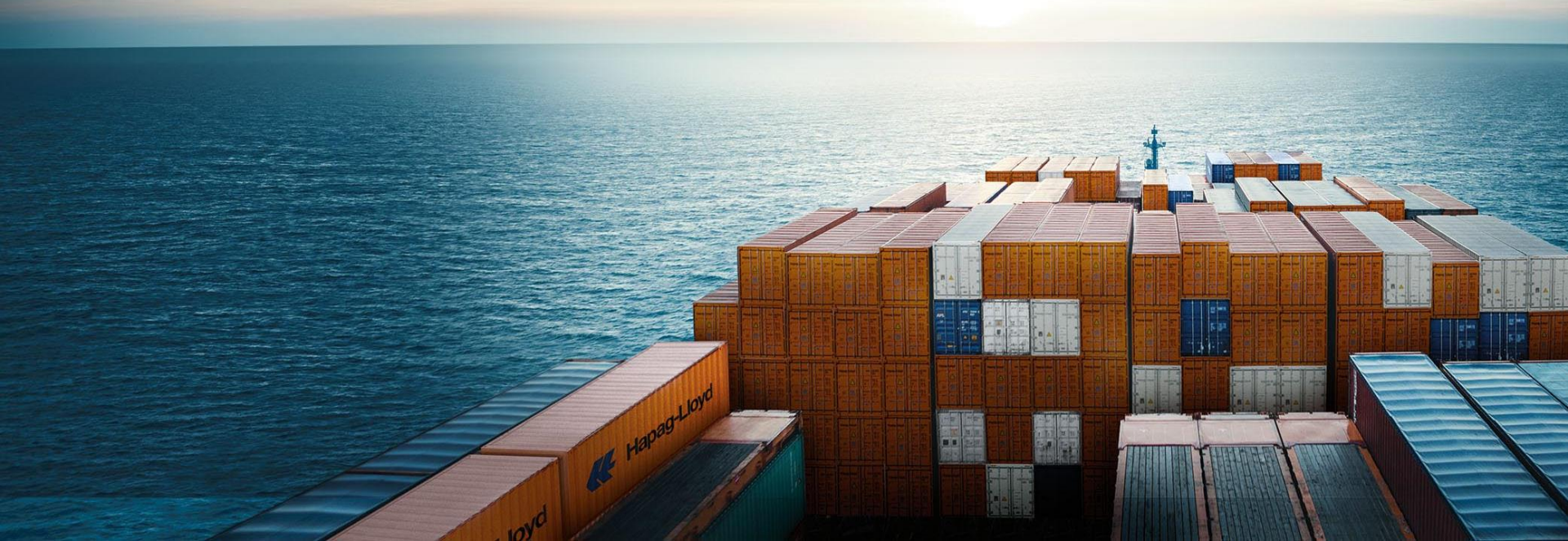